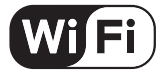

# הוראות מפורטות להפעלת מאוורר תקרה דגם דולפין WIFI

NORTHER הוראות שימוש ובטיחות מאוור תקרה מבית 5G האפליקציה אינה תומכת באינטרנט

**UCOMEN** אפליקציית

#### 1. הורדת האפליקציה

באפשרותך לסרוק את הברקודים מטה להורדה ישירה, או להיכנס לחנות האפליקציות APP STORE / APP / APP להזין בחיפוש "UCOMEN HOME" ולבצע הורדה.

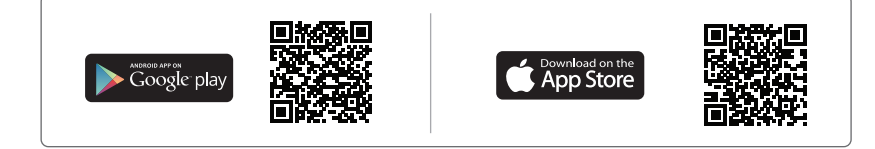

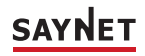

# 2. צור חשבון משתמש

- בכדי להשתמש באפליקציה, הנך חייב לפתוח חשבון משתמש באופן חד פעמי
- בעת הכניסה הראשונית לאפליקציה, לחץ על כפתור "צור חשבון חדש" ואשר מדיניות פרטיות.
  - בעת הקלד את בתובת הדוא"ל והמתן לקבלת קוד האימות שנשלח אלייך לבתובת המייל שהזנת.
    - לאחר הזנת קוד האימות, קבע סיסמא חדשה שמורכבת מ-6 תווים לפחות, ולחץ להתחברות.

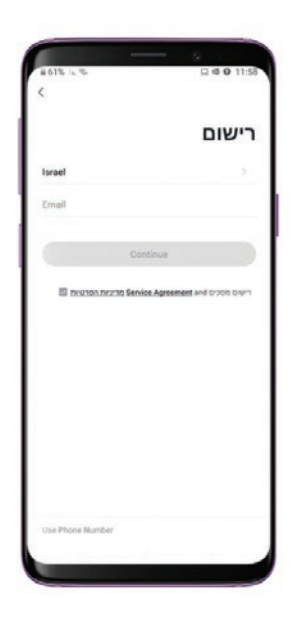

# 3. צור את הבית שלך

- בכדי לנהל באופן נכון את ההתקנים החכמים בבית, יש ליצור
   בית דיגיטלי משלך, עם חדרי הבית הרלוונטיים וכל חברי המשפחה.
  - בכדי ליצור את המשפחה לחץ על כפתור "פרופיל" > "ניהול הבית". כעת הגעת לדף "ערוך פרטי משפחה".
  - בבית שלך תוכל להגדיר את : שם הבית, מיקום הבית, החדרים הרלוונטיים, וחברי המשפחה בבית.
     (הגדרת שליטת התקנים לכל מי שנבחר ע"י בעל הבית).
  - הערה חשובה : לכל בית יש מנהל אחד בלבד המשתמש אשר הקים את הבית והמשפחה הדיגיטלית דרך האפליקציה, הינו היחידי שיכול להוסיף משתמשים עם גישת שליטה לבית.
    - בל משתמש שהתווסף ע"י המנהל, מקבל גישת שליטה להתקנים החכמים.

| 2515 1. 5           |                                  | Q (0 @ 12:38 |
|---------------------|----------------------------------|--------------|
| <                   | גדרות משפחה                      | ก            |
| שם הבית             |                                  | SMARTR >     |
| ניהול חוררים        |                                  | 0''''' 6 )   |
| מיקום המשפחה        |                                  | >            |
| גן משמחה            |                                  |              |
| wrestline wrestline | ingking147<br>gking147@gmail.com | Home Owner > |
| שי 📵                |                                  | >            |
| <b>(()</b>          |                                  | >            |
| היקרה 📵             | אישתי                            | >            |
|                     |                                  | וסף חברים    |
|                     | Delete Home                      |              |
|                     |                                  |              |
| 111                 | 0                                | >            |

# 4. הוספת משתמשים לבית הדיגיטלי

- שים לב לפני הליך הוספת חברי המשפחה על כל משתמש יש לפתוח חשבון משלו באפליקציה.
  - בנוסף, בכדי שלכל חברי המשפחה תהיה גישה לפקודות מכשירי הבית החכמים, יש להוסיף כל משתמש בנפרד.
  - בכדי להוסיף משתמש לחץ על כפתור "פרופיל" > "ניהול הבית". כעת בחר ולחץ על הבית הרלוונטי שהוגדר בסעיף הקודם – לחיצה זו תוביל אותך להגדרות המשפחה.
- בעת לחץ על כפתור "הוסף חברים", הכנס את פרטי
   חשבון המשתמש שברצונך להוסיף ולחץ "שמור".

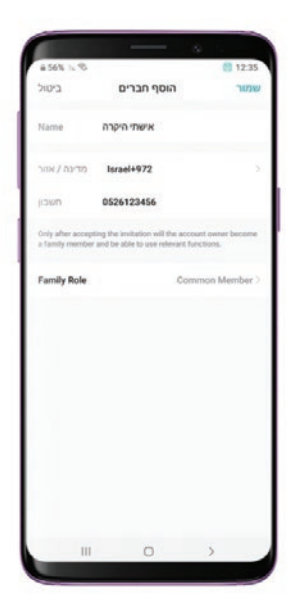

# нова, 15% ш 10.34 с иста силала иста силала (\*) 127 иста силала Ассоцит and Security > Ассоцит and Security > пата силала \*) газа чата силала пата силала \*) газа чата силала пата силала \*) газа \*) газа \*) газа \*) газа \*) газа \*) газа \*) газа \*) газа \*) газа \*)

# 5. ניהול אזור אישי

- בכדי לזהות את עצמך ושאחרים יזהו אותך באפליקציה,
   יש לערוך את הפרטים האישיים שלך.
- באפשרותך לערוך את הפרטים האישיים של הפרופיל שלך כמשתמש בבית החכם.
  - בכדי לנהל את האזור האישי שלך לחץ על
     כפתור "פרופיל" > "הגדרות משתמש"

# 6. ביול המכשיר החכם לאפליקציה

בכדי להשתמש במכשיר החכם באפליקציה בנוסף לכפתור הפיזי של המכשיר, יש לכייל אותו לאפליקציה.

- יש להתחבר לרשת האלחוטית של הבית דרך הנייד/טאבלט.
  - יש לוודא שוב שמקום ההתקנה של המבשיר החכם הינו
     בטווח קליטה מלאה של הרשת האלחוטית בבית.

ואז על הוסף התקן

# כעת ניצבות בפנייך 2 אופציות לכיול – אוטומטי (מומלץ) או ידני

## – (מומלץ) לביול אוטומטי

יש ללחוץ לחיצה אחת פיזית (קצרה) על לחצן
 בשלט המאוורר למשך יותר מ- 5 שניות עד שמקלט
 המאוורר ישמיע צפצוף.

מיד לאחר מכן יש לאשר באפליקציה את צפצוף המקלט בכדי להתקדם.

> כדי שהאפליקציה תחפש במיטבה את ההתקן החכם יש להפעיל את ההרשאות – Bluetooth
>  Hi-Fi + מיקום ולאשר.

כעת האפליקציה מחפשת התקנים חכמים.
 לחץ על בפתור "שינוי תצורת Wi-Fi" והזן את
 סיסמת הרשת האלחוטית בבית. לפני שלוחצים
 על הכפתור "אישור", יש לוודא שוב שהסיסמא
 שהזנתם הינה הסיסמא שתואמת את אותה
 הרשת האלחוטית אשר הנך מחובר אליה דרך
 הנייד \ טאבלט.

 יש לוודא שהנייד \ טאבלט הינו בקרב המכשיר החכם וששניהם בטווח קליטה מלאה של הרשת האלחוטית בבית.

 בעת לאחר שההתקן נמצא, ביכולתך להגדיר כרצונך את כינוי המכשיר, תמונתו לזיהוי, ובאיזה חדר בבית ממוקם.

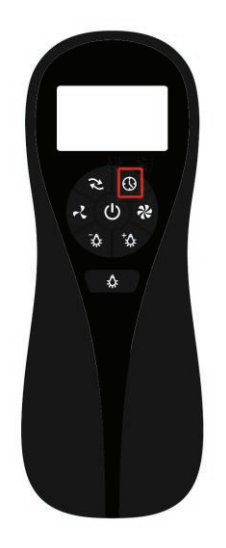

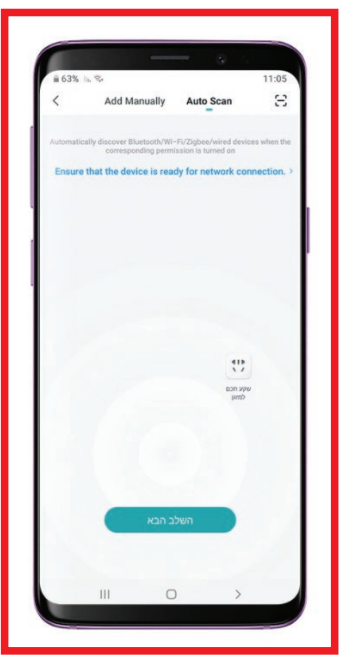

לביול ידני –

• יש ללחוץ על בפתור "Small Home Appliances" יש לבחור בכפתור Ceiling Fan.

יש ללחוץ לחיצה אחת פיזית (קצרה) על לחצן
 בשלט המאוורר למשך יותר מ- 5 שניות עד שמקלט
 המאוורר ישמיע צפצוף.

מיד לאחר מכן יש לאשר באפליקציה את צפצוף המקלט בכדי להתקדם.

בעת יש להזין את סיסמת הרשת האלחוטית בבית.
 לפני שלוחצים על הכפתור "אישור", יש לוודא שוב
 שהסיסמא שהזנתם הינה הסיסמא שתואמת את
 אותה הרשת האלחוטית אשר הנך מחובר אליה דרך
 הנייד \ טאבלט.

בעת האפליקציה מחפשת מאוורר תקרה.
 יש לוודא שהנייד \ טאבלט הינו בקרב המכשיר החכם
 וששניהם בטווח קליטה מלאה של הרשת האלחוטית בבית.

 בעת לאחר שההתקן נמצא, ביכולתך להגדיר כרצונך את כינוי המכשיר, תמונתו לזיהוי, ובאיזה חדר בבית ממוקם.

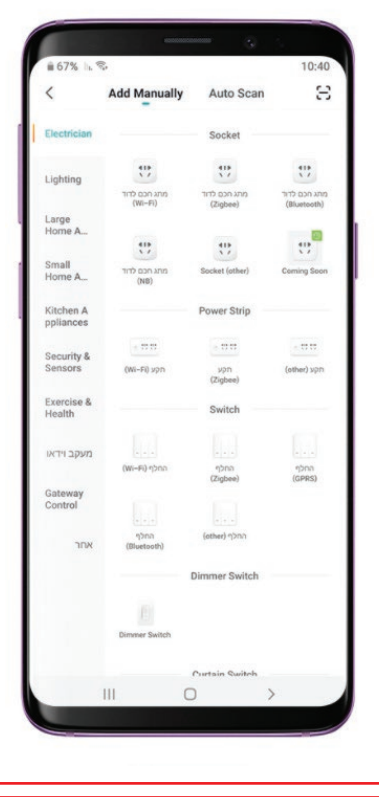

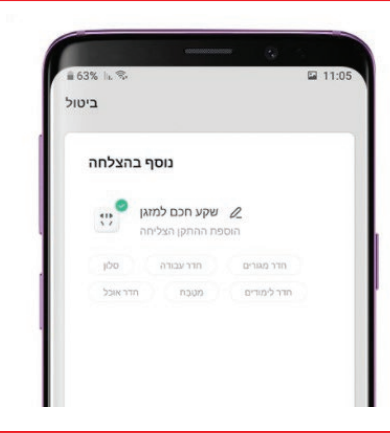

בעת המכשיר מכויל לאפליקציה

בעת לאחר שהמבשיר החכם מכויל לאפליקציה, תוכל לשלוט בו מרחוק גם כשאינך מחובר לרשת האלחוטית של הבית.

(שים לב – במידה ואינך מחובר לרשת האלחוטית של הבית, הנך חייב להיות מחובר לרשת אינטרנט כלשהי בשביל להפעיל מרחוק)

א. בכדי לשלוט במכשיר החכם, יש לעבור לדף הראשי של הבית שהוגדר מראש,

וללחוץ על המכשיר הרצוי (איור 1), לאחר מכן יופיע תפריט השליטה (איור 2).

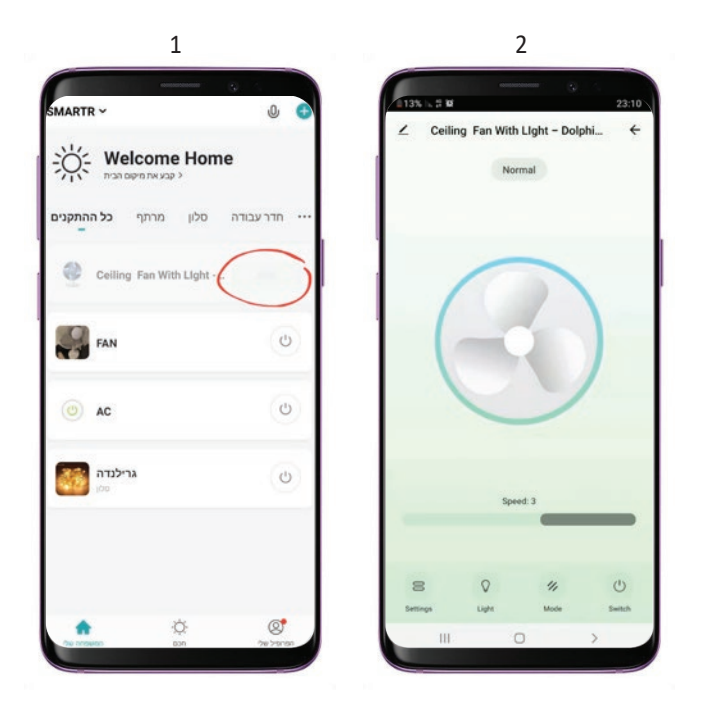

ב. בתפריט השליטה ישנן מספר פונקציות של פקודות:

#### כיבוי והדלקה-

ניתן לשלוט על ביבוי או הדלקת המאוורר ע"י לחיצה על ציור המאוורר במסך השליטה (איור 3) **הגדרת זמנים –** 

בכדי להגדיר למכשיר החכם לו"ז כרצונך, עלייך להגדיר לו פר פקודה (פקודה – OFF / OFF). כל הגדרה הינה פקודה אחת של כיבוי או הדלקה.

ע"י לחיצה על בפתור "הוסף" תובל להגיע לתפריט הגדרת הפקודה – "עיתוי הוספה". בתפריט "עיתוי הוספה" יש באפשרותך להגדיר – שעה מדויקת, חזרה (לו"ז שבועי \ חד פעמי) , התראה בזמן שהפקודה מתבצעת ובמובן איזו פקודה – ON \ OFF (כיבוי \ הדלקה).

#### ספירה לאחור –

הגדר זמן ספירה לאחור ע"י לחיצה על כפתור הספירה לאחור (Timer Stop). פונקציה זו נותנת פקודה הפוכה לסטטוס הנוכחי בו נמצא המכשיר (כבוי/דולק). במידה והמכשיר דלוק – הספירה לאחור תגדיר אותו להיכבות לאחר הזמן המוגדר על ידך, ולהיפך. שים לב – כחלק מתקלה זמנית השעות הינן בצד ימין והדקות הינן בצד שמאל. (רשימת ההתקנים המלאה תופיע בדף הראשי של הבית הרלוונטי ומשם תוכל להפעיל ולכבות כרצונך).

#### כיוון סיבוב המאוורר-

ניתן להגדיר מצב חורף/קיץ ע״ו לחיצה על כפתור ההגדרות במסך השליטה וע״י שינוי אופציית Fan Direction

## שליטה על מהירות סיבוב המאוורר-

בתפריט השליטה של ההתקן יש להיכנס לכפתור ה- Mode.

יפתחו אפשרויות מהירות הסיבוב של המאוורר שם ניתן לבחור את המהירות הרצויה (איור 4). **שליטה על תאורה-**

. Light - בתפריט השליטה של ההתקן יש להיכנס לכפור

במסך שיפתח ניתן לשלוט על כיבוי/הדלקת התאורה ועל עמעום התאורה (איור 5).

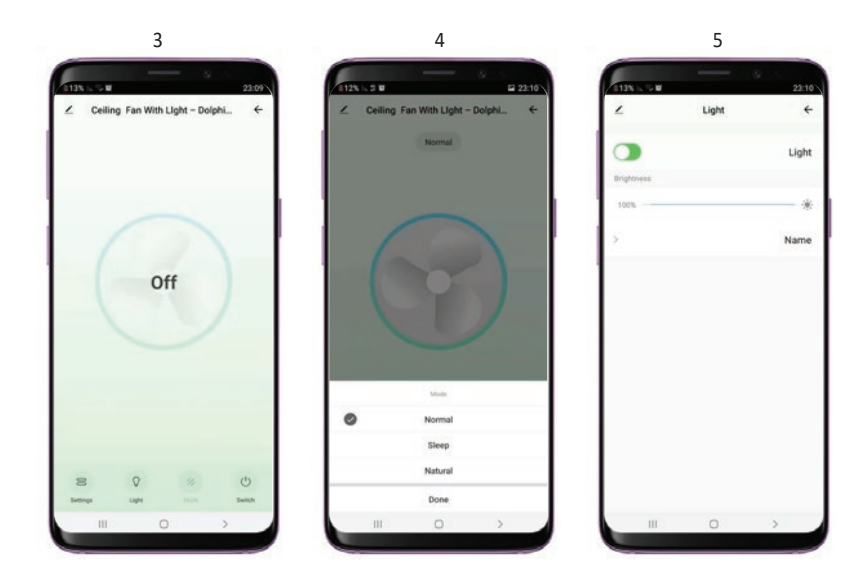

## 8. שיתוף המכשיר החכם למשתמשים נוספים

אופציה זו מאפשרת לך לשתף את שליטת המכשיר החכם לעוד חברי משפחה שים לב – החשבון אשר הנך משתף עמו את השליטה, חייב לעבור הליך רישום לאפליקציה לפני כן! בכדי לשתף שליטת מכשיר יש להיכנס לתפריט השליטה של אותו מכשיר

וללחוץ על בפתור העריכה

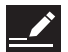

"מבשיר משותף" > "להוסיף משותף" >

בעת יש להבניס פרטי אזור חיוג + מספר טלפון \ דוא"ל של המשתמש אשר ברצונך לשתף עמו את שליטת המכשיר.

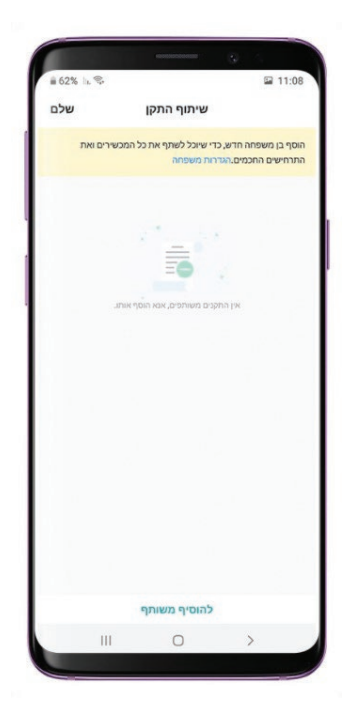

# 9. הפעלה משותפת של קבוצת המכשירים בלחיצה אחת

ברשותך אופציה ליצור קבוצה של כל המכשירים החכמים שברשותך ולהגדיר פקודה משותפת לכולם כאחד. בכדי ליצור קבוצה זו יש קודם כל לבצע הליך כיול לכלל המכשירים החכמים שברשותך אשר ממשפחת SMARTR \ SMART LIFE. בעת לאחר שבלל המבשירים מבוילים יש להיבנס לתפריט השליטה של אחד מן המבשירים החכמים, ללחוץ על כפתור העריכה וללחוץ על כפתור העריכה "צור קבוצה" ולבחור בדיוק אילו התקנים יהיו בקבוצה.

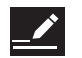

הזן שם לקבוצת המכשירים החכמים ולחץ "שמור". לאחר מכן תוכל לראות את קבוצה זו בדף הראשי של הבית הרלוונטי.

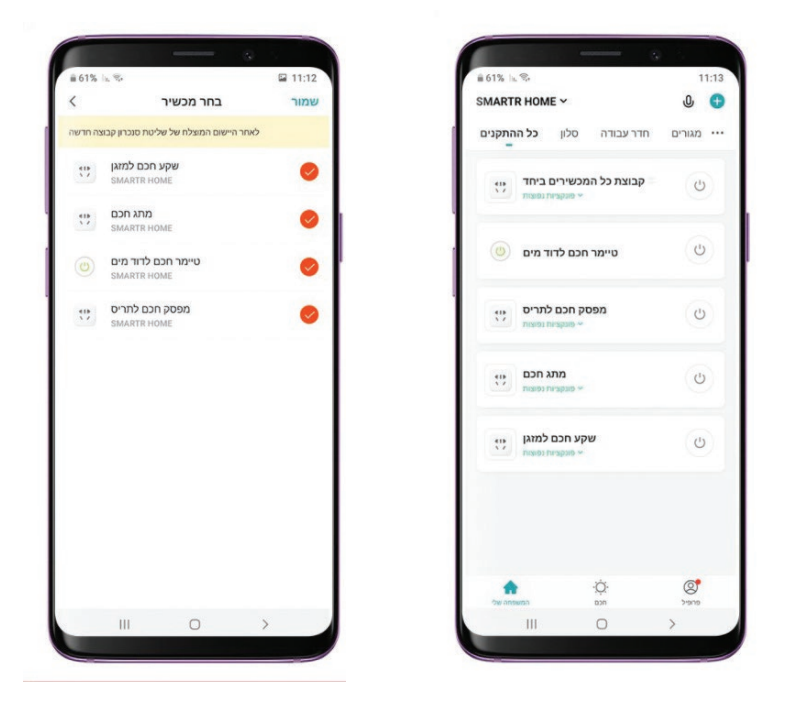

לתמיבה טבנית: יש ליצור קשר למס' נייד: 050-9111602

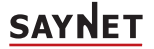

פארק שח"ק-שקד, ד.נ. מנשה, ת.ד. 240 מיקוד: 37862 טל. 04-6350670, פקס. 04-6350670 www.savnet.co.il